## 3G 模块使用说明

1.取下 3G 模块, 插入 SIM 卡;

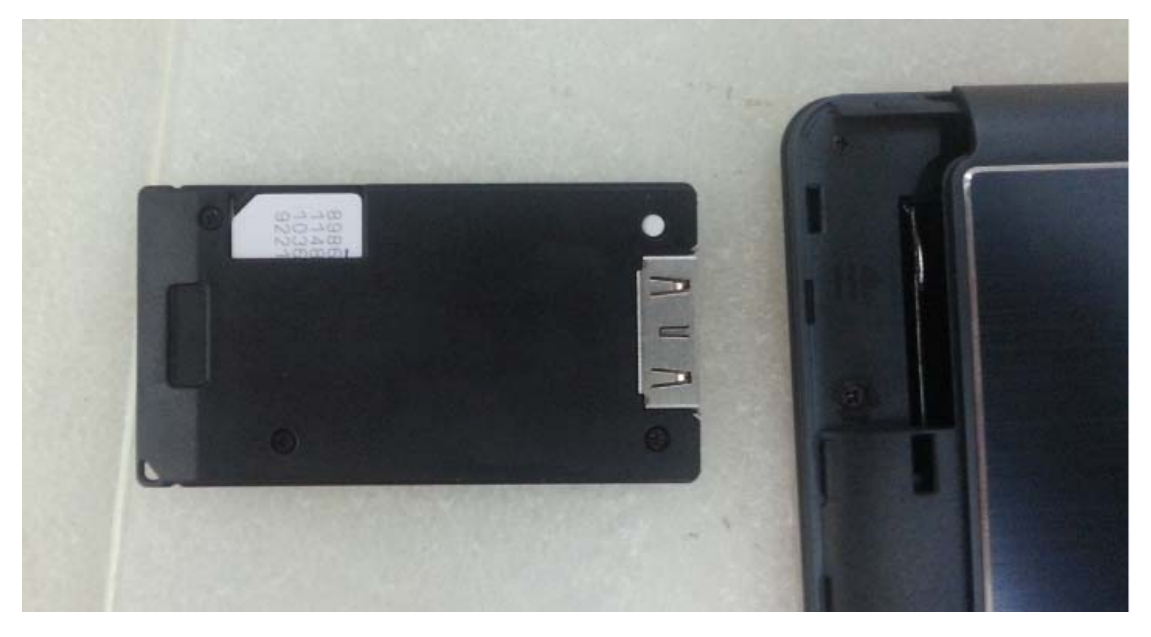

2.打开文件管理器——选择并进入到"CD驱动器(E:)Mobile Partner)

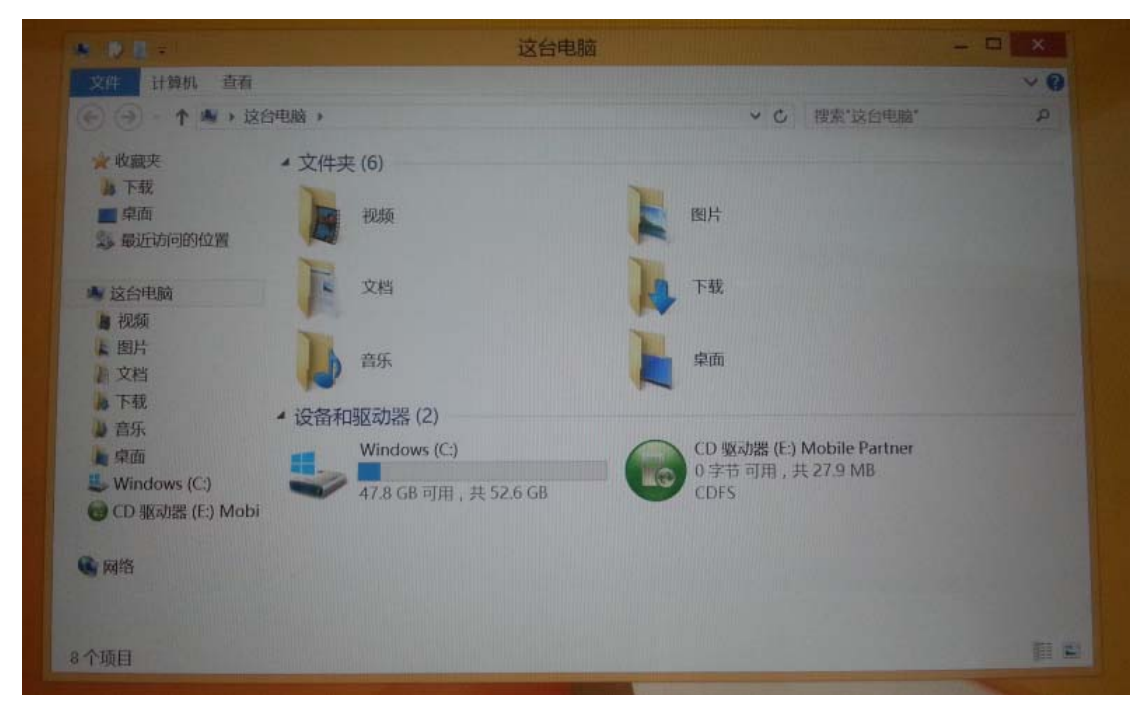

双击运行 AutoRun.exe (安装模块驱动程序),全部默认即可;

| O NR -       | 应用程序工具 CD 驱动                      | 路 (E:) Mobile Partne | ar          | 70-            |
|--------------|-----------------------------------|----------------------|-------------|----------------|
| 文件 主页 共享     | 查看 管理                             |                      |             | ~ 0            |
| ( )· + ()· x | 合电脑 + CD 驱动器 (E) Mobile Partner + | ~ 0                  | 搜索"CD 驱动器(E | ) Mobile P., P |
| * 教裁夹        | 2 名称                              | 修改日期                 | 类型          | 大小             |
| <b>》</b> 下载  | Mobile Partner                    | 2013/9/5 11:13       | 文件夹         |                |
| <b>二</b> 桌面  | AutoRun                           | 2013/4/10 21:57      | 应用程序        | 148            |
| 3.最近访问的位置    | AUTORUN                           | 2008/10/1 17:12      | 安装信息        | 1              |
|              | G Startup                         | 2009/11/16 5:01      | 菌标          | 430            |
| ▶ 这台电脑       | SysConfig.dat                     | 2013/8/21 19:02      | DAT文件       | 2              |
| ▶ 视频         |                                   |                      |             |                |
| ▲ 图片         |                                   |                      |             |                |
| <b>上</b> 文档  |                                   |                      |             |                |
| A 下载         |                                   |                      |             |                |

3.驱动安装成功后,运行桌面上快捷图标"Mobile Partner"

| • | Connection | Statistics | Text | Phonebook |         |            |
|---|------------|------------|------|-----------|---------|------------|
|   |            |            |      |           |         |            |
|   | Profile N  | vame:      |      |           | Connect |            |
|   |            |            |      |           |         |            |
|   |            |            |      |           |         |            |
|   |            |            |      |           |         |            |
|   |            |            |      |           |         |            |
|   |            |            |      |           |         | TANK STATE |

4.点击"Connect"——选择"Options..".

| Corine | iction       | Statistics  | Text          | Phonebook           |        | - |        |
|--------|--------------|-------------|---------------|---------------------|--------|---|--------|
|        |              |             |               |                     |        |   |        |
|        |              | Network Cor | nection Prom  | t                   | -      |   |        |
| PI     | rofile Name: | 5           | Default confi | juration does not ( | xist.  |   | onnect |
|        |              | Hein        |               | Ontions             | Cancel |   |        |
|        |              |             |               |                     |        |   |        |
|        |              |             |               |                     |        |   |        |
|        |              |             |               |                     |        |   |        |

5.点击"New"新建(默认即可),并保存退出

|                 |                                                              | ×       |
|-----------------|--------------------------------------------------------------|---------|
| Con General     | DiaHUp                                                       |         |
| Profile Managem | Profile Name                                                 | New     |
|                 |                                                              | Defete  |
|                 |                                                              | Edit    |
|                 | Oynamic O Static                                             | Save    |
|                 | APN:                                                         | Undo    |
|                 | Authentication Access number: User name: Password: Advanced. | Default |
|                 | OK                                                           | Cancel  |

| File Operati |                                                                                                    |                                                                               |          |
|--------------|----------------------------------------------------------------------------------------------------|-------------------------------------------------------------------------------|----------|
| 🛞 Con        | General<br>Text Message                                                                                                    | Dial-Up                                                                       |          |
|              | Profile Management                                                                                                    | Profile Name                                                                  | New      |
|              |                                                                                                    | New Profile1                                                                  | Delete   |
|              |                                                                                                    | FADN                                                                          | Edit     |
|              | A section of the section of the sect | O Dynamic   Static                                                            | Save     |
|              |                                                                                                    | APN:                                                                          | Undo     |
|              |                                                                                                    | Authentication<br>Access number: *99#<br>User name:<br>Password:<br>Advanced_ | Default  |
|              |                                                                                                    |                                                                               | K Cancel |

6.如 Profile Name 位置显示 New Profile1; 点击 Connect 即可连网;

| Connection   | Stalistics 🔗 Text 🔝 Phonebook                                                                                                    |         |
|--------------|----------------------------------------------------------------------------------------------------|---------|
|              | and the second second se |         |
|              |                                                                                                    |         |
|              |                                                                                                    |         |
| Profile Name | New Profile1                                                                                                    | Connect |
|              |                                                                                                    |         |
|              |                                                                                                    |         |
|              |                                                                                                    |         |
|              |                                                                                                    |         |
|              |                                                                                                    |         |
|              |                                                                                                    |         |
|              |                                                                                                    |         |
|              |                                                                                                    |         |
|              |                                                                                                    |         |

| S Connection | Statistics 🎯 Tart 🛄 Phonebook                               |    |
|--------------|-------------------------------------------------------------|----|
| Proble Name  | Metwork Connection Prompt<br>Authenticating .<br>Help  Cano |    |
|              | 1.00                                                        | 19 |

连接成功状态 (右下角底部显示一个电脑图标)

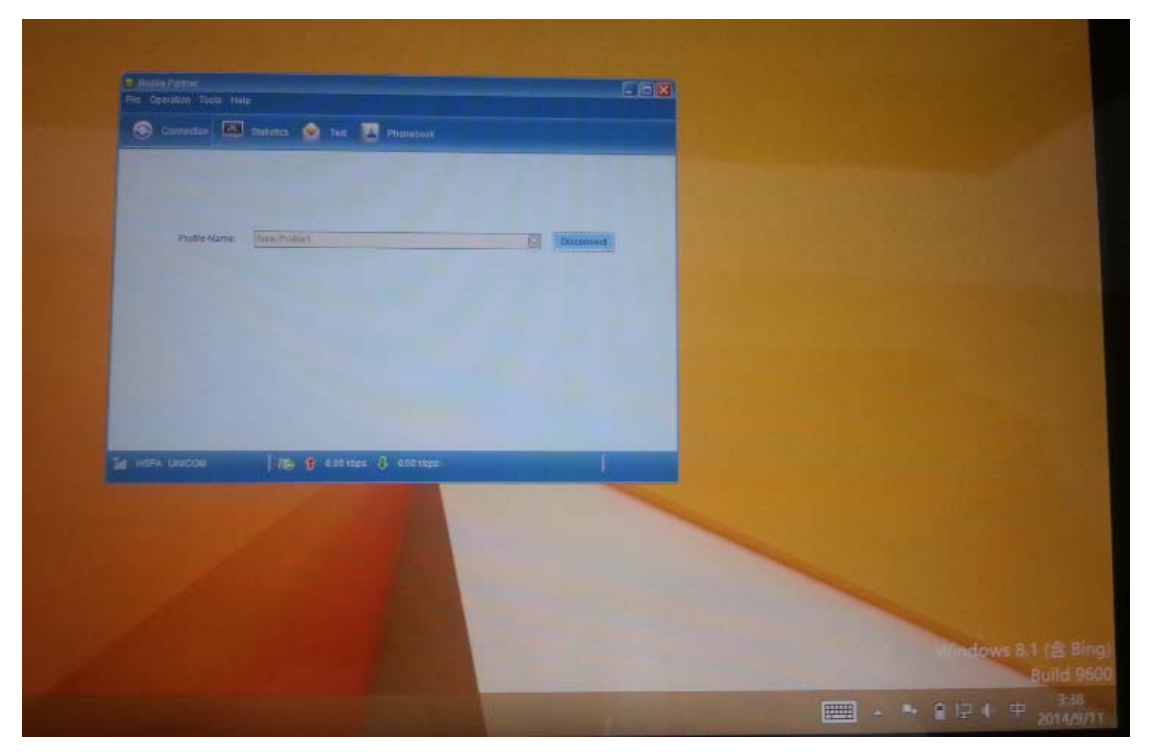

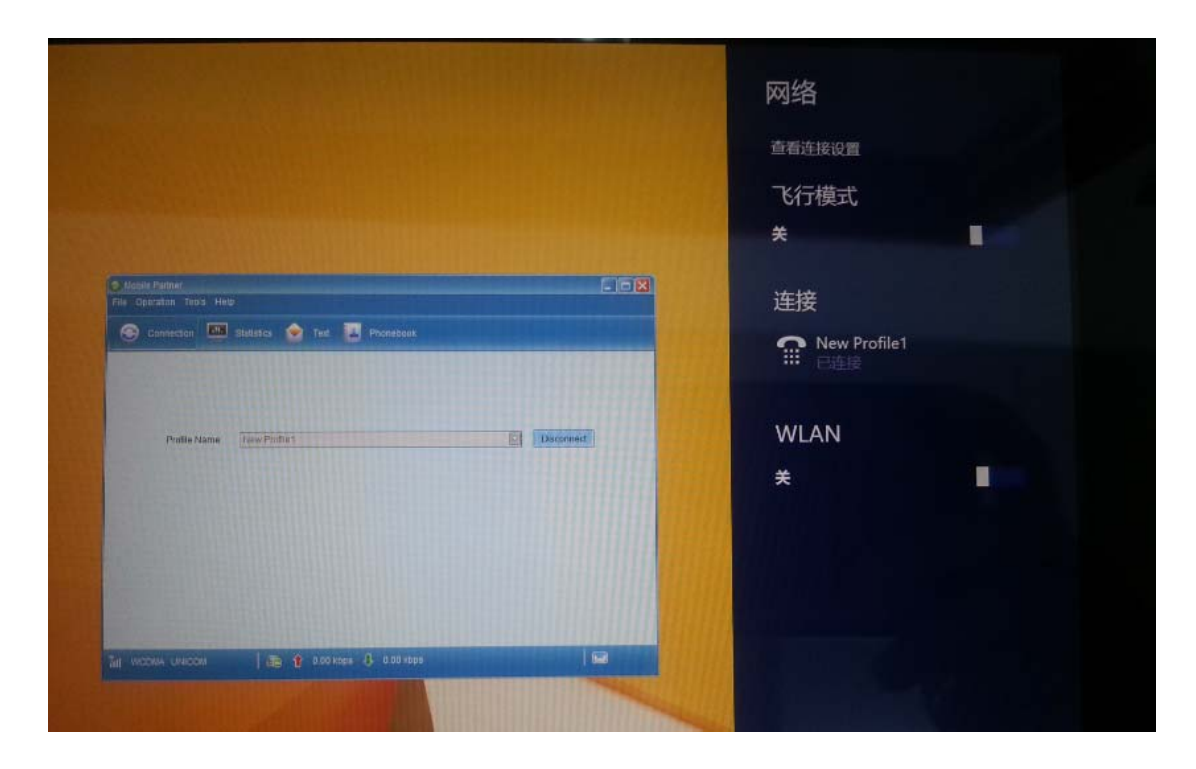

直接将对话框最小化后隐藏拨号框,或点击 Disconnect 关闭网络